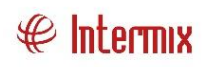

# Talento Humano

Aplicación móvil gestión laboral

| Contenido                 | Pág. |
|---------------------------|------|
| Introducción              | 2    |
| Especificaciones técnicas | 2    |
| Permisos                  | 2    |
| Inicio de sesión          | 3    |
| Recuperar contraseña      | 4    |
| Cambiar contraseña        | 5    |
| Registro de asistencia    | 5    |
| Consultas                 | 7    |
| Marcaciones               | 8    |
| Rol de pagos              | 9    |
| Vacaciones                |      |
| Permisos                  | 11   |
| Horarios                  |      |
| Opciones de supervisor    |      |
| Asistencia                |      |
| Permisos colaboradores    |      |

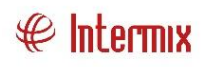

# Talento Humano

Aplicación móvil gestión laboral

### Introducción

La aplicación móvil "Gestión Laboral" es una solución diseñada para gestionar algunas actividades de los empleados de una empresa.

La aplicación registra las marcaciones de asistencia del empleado de entrada y de salida, con las coordenadas geográficas de su ubicación.

Permite a los empleados conocer información laboral como días tomados y disponibles de vacaciones, roles de pagos, horarios y solicitar vacaciones y permisos personales.

La aplicación cuenta con perfil para supervisor y empleado.

Los supervisores pueden visualizar las marcaciones de asistencia de sus empleados a cargo. Conocer los permisos y vacaciones programados para sus empleados.

A continuación, se presenta una guía para uso de las distintas funcionalidades de esta aplicación. Inicialmente se presenta las funciones disponibles para los empleados, y al final se presentarán las funciones adicionales con las que cuenta el perfil de supervisor.

#### Especificaciones técnicas

- Sistema operativo: Android
- Versión mínima: Android 11
- Versión recomendada: Android 14

#### Permisos

Para que la aplicación funcione de forma correcta, el dispositivo móvil debe conceder los siguientes permisos:

- Acceso a la ubicación
- Acceso a los archivos del dispositivo

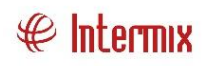

Al iniciar el uso de la aplicación por primera vez, presentará una ventana emergente para conceder permisos a la aplicación, es importante que para el registro de coordenadas geográficas se conceda este permiso.

### Inicio de sesión

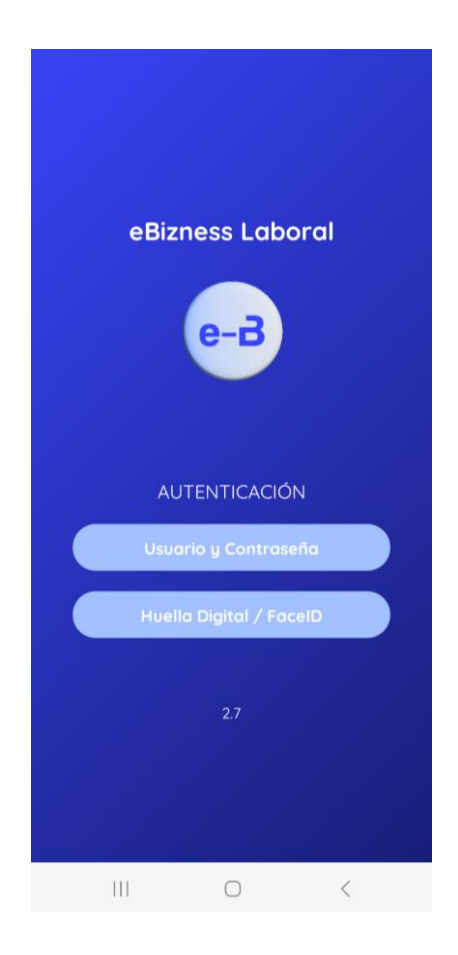

Para iniciar sesión, la aplicación cuenta con dos opciones: ingresando los datos o con el acceso biométrico. Seleccione la opción que desee utilizar, considerando que la primera vez el acceso debe realizarlo ingresando manualmente sus datos.

En la opción "Usuario y Contraseña" puede iniciar sesión ingresando sus credenciales asignadas. También encontrará las opciones para recuperar la contraseña y cambiar la contraseña.

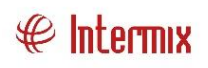

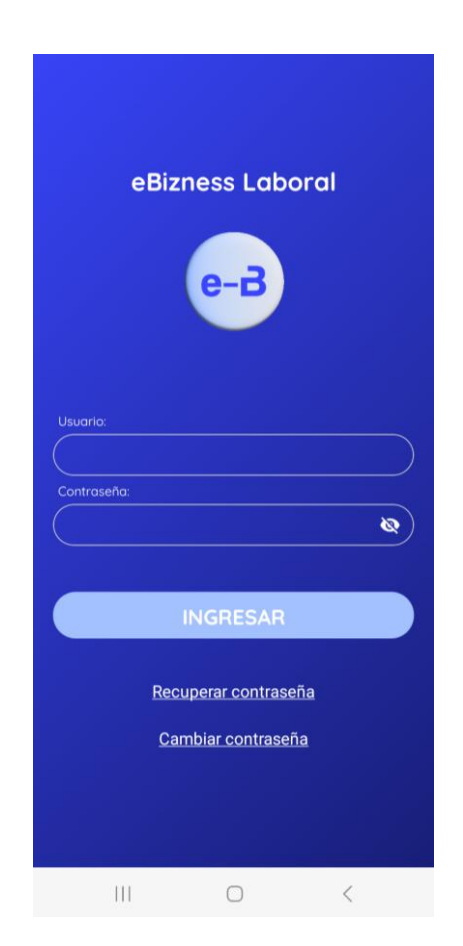

En caso de que supere el número de intentos fallidos, su usuario se bloqueará, en este caso debe solicitar a su administrador del sistema e-Bizness el desbloqueo del usuario.

#### Recuperar contraseña

Para recuperar la contraseña ingrese su usuario asignado, el sistema le enviará un correo con una contraseña para reestablecer el acceso.

| F        | Recuperar contraseñ | a |
|----------|---------------------|---|
| Usuario: |                     |   |
|          | RECUPERAR           |   |

Con la contraseña enviada, puede realizar el cambio de contraseña y acceder con normalidad a la aplicación.

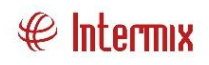

#### Cambiar contraseña

Para cambiar la contraseña ingrese su contraseña anterior, e ingrese su nueva contraseña de acuerdo con los requerimientos indicados:

| Cambio de contraseña                                |  |  |
|-----------------------------------------------------|--|--|
| Consideraciones:                                    |  |  |
| * Mínimo 8 caracteres alfanumérico.                 |  |  |
| * No pueden ser 3 contraseñas anteriores.           |  |  |
| * Debe incluir al menos una letra mayúscula.        |  |  |
| * Debe incluir al menos una letra minúscula.        |  |  |
| * Debe incluir al menos un número.                  |  |  |
| * Debe incluir por lo menos un caracte<br>especial. |  |  |

### Registro de asistencia

Una vez que ingrese a la aplicación por primera vez, le solicitará permisos para acceder a la ubicación. Se recomienda activar "Mientras la app está en uso".

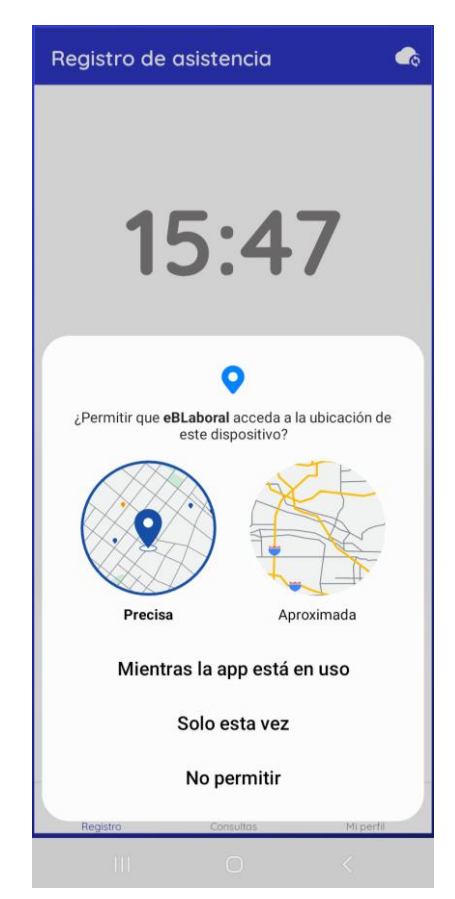

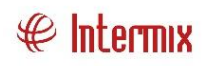

A continuación, visualizará la pantalla de registro de marcación:

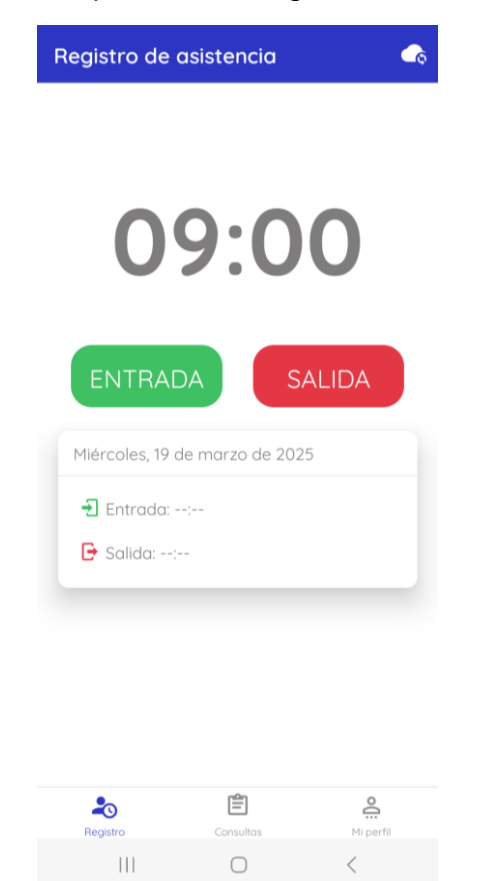

Para registrar la marcación presione el botón correspondiente, de acuerdo con el tipo de marcación: entrada o salida.

Si la aplicación tiene conexión a internet visualizará el siguiente mensaje:

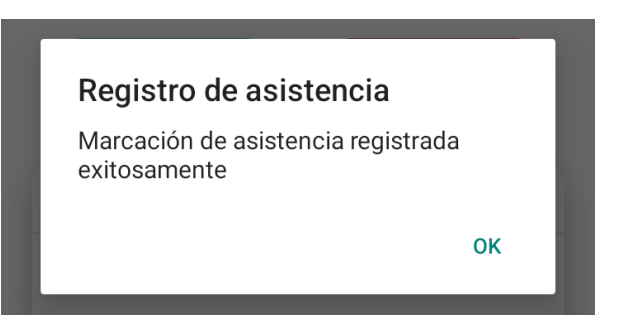

En caso de que no cuente con una conexión estable a internet o se presente algún inconveniente en el servidor, la marcación se almacenará en la base de datos en el dispositivo por lo cual, en cuanto cuente con una conexión estable debe sincronizar la información de su marcación con el sistema e-Bizness.

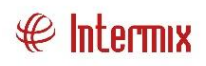

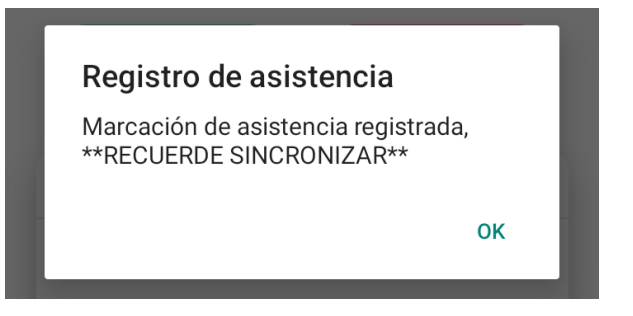

En caso de tener marcaciones pendientes, la aplicación le presentará un aviso.

Para sincronizar las marcaciones, presione el botón ubicado en la parte superior derecha de esta pantalla.

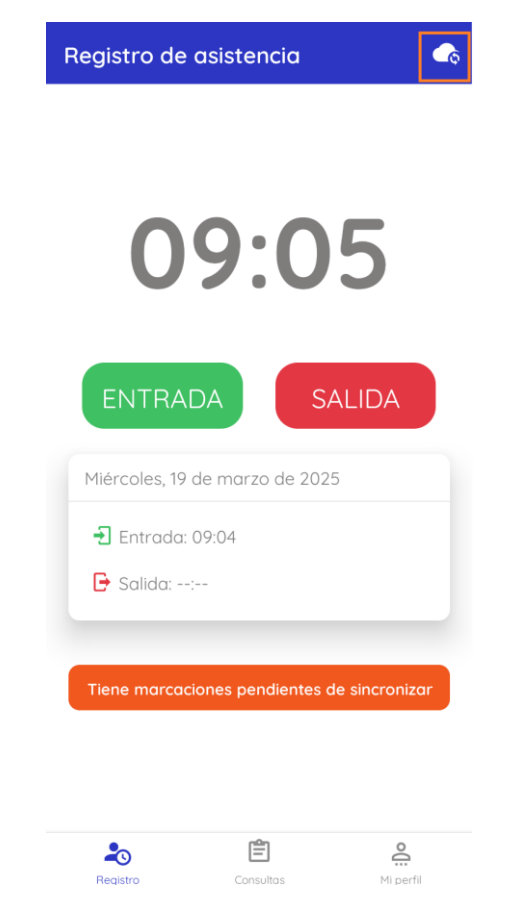

## Consultas

Presenta varias opciones para que los empleados accedan a su información laboral, así como también solicitar permisos y vacaciones.

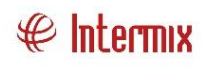

| Cons     | ultas             |                |                       |
|----------|-------------------|----------------|-----------------------|
|          |                   |                |                       |
|          |                   |                |                       |
| C        | 🖸 Marcacio        | nes            |                       |
| E        | Rol de po         | igos           |                       |
| <u>.</u> | <u>)</u> Vacacion | es             |                       |
|          | Permisos          |                |                       |
| C        | d Horarios        |                |                       |
|          |                   |                |                       |
|          |                   |                |                       |
| Reg      | jistro            | E<br>Consultas | <b>O</b><br>Mi perfil |
|          | 111               | $\bigcirc$     | <                     |

### Marcaciones

Esta opción permite a los empleados consultar las marcaciones realizadas, de acuerdo con la fecha seleccionada. Seleccione la fecha y presione el botón consultar.

| Mis marcaciones                                         |       |  |  |  |
|---------------------------------------------------------|-------|--|--|--|
| Fecha:<br>26-11-2024<br>Martes, 26 de noviembre de 2024 |       |  |  |  |
| Ingreso                                                 | 09:22 |  |  |  |
| Salida                                                  | 17:49 |  |  |  |

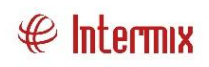

# Rol de pagos

Para consultar el rol de pagos, seleccione una fecha de inicio y una fecha de fin, que comprenda el período de tiempo para el cual requiere el o los roles de pago y presione el botón consultar. Se presentarán los roles de pago disponibles para el período consultado.

| Rol de pagos                            |                                                                                   |  |  |  |
|-----------------------------------------|-----------------------------------------------------------------------------------|--|--|--|
| Desde: Hasta:                           | -03-2025 CONSULTAR                                                                |  |  |  |
| <b>noviembre</b><br>Días trabajados: 30 | Neto: <b>\$ 844.51</b><br>Ingresos: <b>\$</b> 1013.41<br>Egresos: <b>\$</b> 168.9 |  |  |  |
| octubre<br>Días trabajados: 28          | <b>Neto: \$ 938.76</b><br>Ingresos: \$ 1118.06<br>Egresos: \$ 179.3               |  |  |  |
| septiembre<br>Días trabajados: 30       | <b>Neto: \$ 845</b><br>Ingresos: \$ 1016.91<br>Egresos: \$ 171.91                 |  |  |  |

Para visualizar el detalle del rol de pagos, oprima sobre el rol y a continuación se le desplegará un archivo en formato PDF, que puede descargar, o compartir de acuerdo con las funcionalidades de compartir archivo con las que cuente su dispositivo móvil.

| Rol de pagos: 11/2024 🥀 🥕                                                                                                    |                  |                                     |                                                                        |            |  |
|----------------------------------------------------------------------------------------------------|------------------|-------------------------------------|------------------------------------------------------------------------|------------|--|
|                                                                                                    |                  |                                     |                                                                        |            |  |
|                                                                                                    |                  |                                     |                                                                        |            |  |
|                                                                                                    |                  |                                     |                                                                        |            |  |
|                                                                                                    |                  |                                     |                                                                        |            |  |
|                                                                                                    |                  |                                     |                                                                        |            |  |
|                                                                                                    | ROL D            | E PAG                               | 30 INDIVIDUAL                                                          |            |  |
| EMPLEADO: GENERADOR 1054<br>LUGAR TRABAJO: CANAL 7<br>BARDO (P). GENERADOR 1<br>NRO CUENTA (P): 220940201<br>CARDO: PROMOTOR<br>THOR ROL: Emplements |                  | CÉDUL<br>F. INGR<br>PERIO<br>TIPO C | A: 152531711<br>1650 : 5+10/2022<br>00 : 11/0224<br>UENTA (?) : Ahoros | & Intermix |  |
| INGRESOS                                                                                                    |                  |                                     | EGRESOS                                                                |            |  |
| Concepto                                                                                                    | Valor            | Dies                                | Concepto                                                               | Valor Dias |  |
| SUELDO BÁSICO                                                                                                    | 655.89           | 30                                  | DSCTO. ANTICIPO MOVIUZACIÓN 1RA<br>QUINCENA                            | 89.92 0    |  |
| MOVILIZACIÓN 1RA QUINCENA<br>REMUNERACIÓN VARIABLE                                                                                                   | 89.92            | 0                                   | DSCTO. APORTE PERSONAL AL IESS                                         | 78.98 30   |  |
| PAGO DÉCIMO CUARTO SUELDO                                                                                                    | 38.33            | 30                                  |                                                                        |            |  |
|                                                                                                    | 69.65            | 30                                  |                                                                        |            |  |
| PAGO DÉCIMO TERCER SUELDO                                                                                                    |                  |                                     |                                                                        |            |  |
| PAGO DÉCIMO TERCER SUELDO<br>PAGO FONDO DE RESERVA                                                                                                   | 69.62            | 30                                  |                                                                        |            |  |
| PAGO DECIMO TURCER SUELDO<br>PAGO FONDO DE RESERVA<br>TOTAL INGRESOS :                                                                               | 69.62<br>1013.41 | 30                                  | TOTAL EGRESOS :                                                        | 108.0      |  |
| PAGO DECIMO TERCER SUELDO<br>PAGO FONDO DE RESERVA<br>TOTAL INGRESOS :                                                                               | 69.62<br>        | 30                                  | TOTAL EGRESOS :                                                        | 108.9      |  |

| 111 | $\bigcirc$ | < |  |
|-----|------------|---|--|
|     | 0          | ` |  |

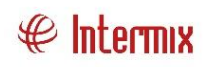

## Vacaciones

En esta opción el empleado puede visualizar información sobre los días de vacaciones disponibles.

La pantalla le presenta pestañas superiores: Solicitudes, Períodos y Nueva.

Solicitudes: permite visualizar las solicitudes realizadas y el estado de aprobación.

| Vacaciones                                                                                         |                                              |                                              |  |
|----------------------------------------------------------------------------------------------------|----------------------------------------------|----------------------------------------------|--|
| Días disponibles: 25                                                                               |                                              |                                              |  |
| Solicitudes                                                                                        | Períodos                                     | Nueva                                        |  |
| <b>Solicitada</b><br>Fecha inicio: 06-0<br>Fecha fin: 12-01-2<br>Períodos:                         | 01-2025<br>2025                              | Solicitud<br>Acción: Tomada                  |  |
| <b>Aprobada</b><br>Fecha inicio: 15-0<br>Fecha fin: 29-07-<br>Períodos: 2022-2<br>2023-2024 - 2,00 | 7-2024<br>2024<br>023 - 15,00 día(<br>día(s) | Solicitud<br>Acción: Tomada<br>(s), <u>p</u> |  |

En la parte inferior derecha presione el icono para visualizar la observación sobre la aprobación o negación de su solicitud.

En la pestaña "Períodos", puede visualizar la distribución de sus días de vacaciones disponibles y días tomados de acuerdo con los períodos laborados.

| /acaciones                                                            |                |                                              |  |
|-----------------------------------------------------------------------|----------------|----------------------------------------------|--|
| Días disponibles: 25                                                  |                |                                              |  |
| Solicitudes                                                           | Períodos       | Nueva                                        |  |
| <b>2024-2025</b><br>Fecha inicio: 01-02<br>Fecha fin: 28-02-2         | 3-2024<br>2025 | Disponibles: 12<br>Totales: 12<br>Tomados: 0 |  |
| <b>2023-2024</b><br>Fecha inicio: 01-03-2023<br>Fecha fin: 29-02-2024 |                | Disponibles: 13<br>Totales: 15<br>Tomados: 2 |  |

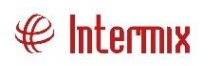

En la pestaña "Nueva", el empleado puede realizar una nueva solicitud de vacaciones, para lo cual debe seleccionar la fecha de inicio de vacaciones y el número de días que desea tomar, presione el botón "SOLICITAR".

| Vacacio              | nes       |            |                    |  |  |
|----------------------|-----------|------------|--------------------|--|--|
| Días disponibles: 25 |           |            |                    |  |  |
| Solicitud            | les F     | Períodos   | Nueva              |  |  |
| Solicitud            | l de Vaca | ciones     |                    |  |  |
| Nro. dí              | as<br>5   | Fecha inic | cial:<br>0-03-2025 |  |  |
|                      | 2         | SOLICITAR  |                    |  |  |

# Permisos

Esta opción permite a los empleados conocer el historial de las solicitudes realizadas, con información como el estado de aprobación de la solicitud, la observación realizada por su supervisor.

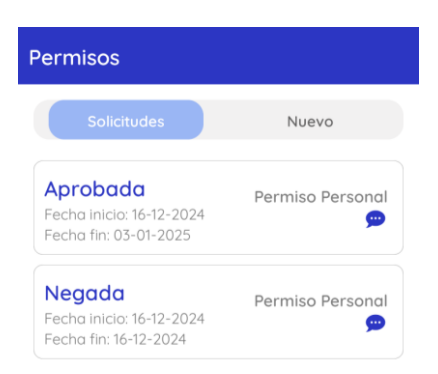

En la opción "Nuevo", el empleado puede realizar una solicitud de permiso.

| Permisos                       |            |
|--------------------------------|------------|
| Solicitudes                    | Nuevo      |
| Motivo:<br>Calamidad doméstica | Duración:  |
| Fecha inicio:                  | Fecha fin: |
| Comentario:                    |            |
| Justificación:                 |            |
|                                |            |
| SOLIC                          | LITAR      |

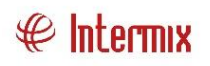

Seleccione el motivo por el cual solicita el permiso, a continuación seleccione la duración. De acuerdo con el tipo de duración selecciona debe elegir la hora de inicio y fin del permiso o fecha de inicio y fin del permiso.

| Motivo:             | Duración:  |
|---------------------|------------|
| Calamidad doméstica | ✓ Días ✓   |
| Fecha inicio:       | Fecha fin: |
| 20-03-2025          | 20-03-2025 |
| Duració             | on: horas  |

| Calamidad doméstico | • •          | Horas  | $\sim$ |
|---------------------|--------------|--------|--------|
| Fecha:              | Hora inicio: | Hora f | in:    |
| 20-03-2025          | 09 : 58      | 09     | : 58   |

A continuación, ingrese en el comentario alguna indicación o información relevante de acuerdo a su solicitud.

La aplicación le permite agregar un justificativo digital para sustentar su permiso, mediante los botones indicados a continuación.

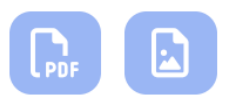

Presione el primer botón si dispone de un archivo en formato PDF, para agregar a su solicitud de permiso.

En caso de que el archivo a agregar se una imagen/foto presione el segundo botón.

En ambos casos se mostrara el gestor de archivos de acuerdo con su dispositivo, seleccione el archivo deseado.

Finalmente oprima el botón "SOLICITAR", la aplicación le mostrará un mensaje de respuesta.

# Horarios

Esta opción permite a los empleados conocer el horario que tienen asignado, es de gran utilidad para los casos de asignación de horarios rotativos.

| Horarios |                                 |  |
|----------|---------------------------------|--|
| Jueve    | , 20 de marzo de 2025           |  |
|          | HORARIO 20 LUN-VIE 8:30 A 18:00 |  |
|          | Tipo:Horario fijo               |  |

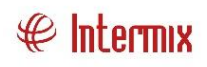

# **Opciones de supervisor**

En el menú inferior el supervisor cuenta con una opción extra: "Asistencia":

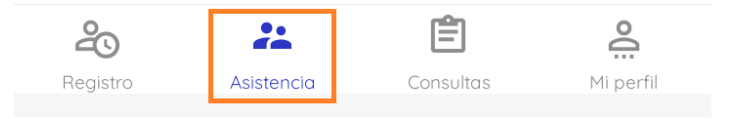

#### Asistencia

En esta opción el supervisor puede visualizar los registros de asistencias del día de los empleados que tiene a cargo. También puede visualizar los empleados que tienen algún evento de asistencia aprobado para ese día.

| Asistencia colaboradores C  |                                 |  |  |  |
|-----------------------------|---------------------------------|--|--|--|
| Jueves, 20 de marzo de 2025 |                                 |  |  |  |
| ENTRADAS:<br>19 33          | SALIDAS:<br>1 33                |  |  |  |
|                             | Faltantes                       |  |  |  |
| APELLIDO84<br>NOMBRE        | Entrada: 08:32                  |  |  |  |
| APELLIDO115<br>NOMBRE       | Entrada: 08:32                  |  |  |  |
| APELLIDO119<br>NOMBRE       | Entrada: 08:30                  |  |  |  |
| APELLIDO261<br>NOMBRE       | Entrada: 08:35<br>Salida: 11:00 |  |  |  |
| APELLIDO334<br>NOMBRE       | Entrada: 08:31                  |  |  |  |
| APELLIDO371<br>NOMBRE       | Entrada: 08:42                  |  |  |  |
| Registro Asistencia         | Consultos Mi perfil             |  |  |  |
| III                         | 0 <                             |  |  |  |

Si desea filtrar para visualizar entradas, presione sobre la imagen con el indicador "ENTRADAS", para el caso de las salidas, de igual manera sobre "SALIDAS":

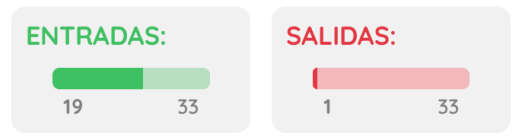

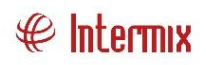

Si el empleado no tenía programado trabajar en el día consultado aparece "LIBRE", si el empleado debía trabajar y no registró la marcación aparecerá en blanco.

#### Permisos colaboradores

Esta opción se encuentra dentro del menú de consultas, los supervisores pueden visualizar información sobre las solicitudes de permisos y vacaciones de sus empleados.

También pueden visualizar los eventos de asistencia APROBADOS de sus empleados.

Los empleados realizan solicitudes desde la aplicación, los cuales deben ser aprobados para convertirse en eventos de asistencia.

| Permisos colaboradores |                             |  |  |  |
|------------------------|-----------------------------|--|--|--|
| Solicitudes            | Eventos asistencia          |  |  |  |
| APELLIDO371<br>NOMBRE  | Vacación<br>22 días         |  |  |  |
| 23-12-2024 13-01-2025  | Aprobado                    |  |  |  |
| APELLIDO539<br>NOMBRE  | Vacación<br>16 días         |  |  |  |
| 23-12-2024 07-01-2025  | Aprobado                    |  |  |  |
| APELLIDO766<br>NOMBRE  | Vacación<br>18 días         |  |  |  |
| 21-12-2024 07-01-2025  | Aprobado                    |  |  |  |
| APELLIDO1054<br>NOMBRE | Vacación<br>15 días         |  |  |  |
| 20-12-2024 03-01-2025  | Aprobado                    |  |  |  |
| APELLIDO84<br>NOMBRE   | Permiso Personal<br>18 días |  |  |  |
| 16-12-2024 02-01-2025  | Aprobado                    |  |  |  |
| APELLIDO1225<br>NOMBRE | Vacación<br>15 días         |  |  |  |
| 18-12-2024 01-01-2025  | Aprobado                    |  |  |  |
|                        | ·//-                        |  |  |  |
| C                      | ) <                         |  |  |  |